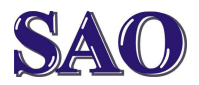

Instalace antivirového programu AVAST – tento antivir je zdarma pro domácí použití. Nejdříve otevřeme www stránku www.avast.cz.

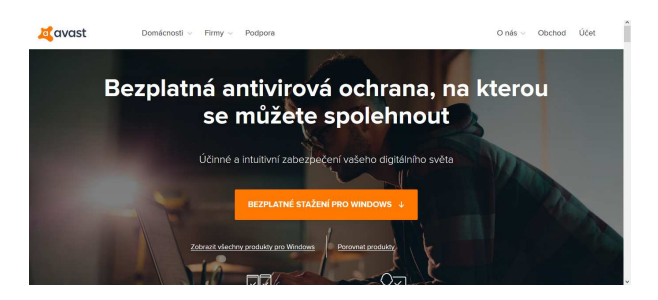

Hned na úvodní stránce je možné kliknout na Bezplatné stažení pro Windows (viz obrázek). Pokud by v budoucnu odkaz umístili jinam, najdete ho kliknutím na Domácnosti a Free antivirus klikneme u na Stáhnout zdarma. Stránky může výrobce s postupem času změnit, stačí si ale zapamatovat, že je potřeba stahovat free verzi (ostatní jsou placené). Stažený soubor se bude pravděpodobně imenovat avast\_free\_antivirus\_setup\_online.exe.

Tento soubor spusťte. Klikněte na **Nainstalovat**. Tímto se program nainstaluje s výchozím nastavením.

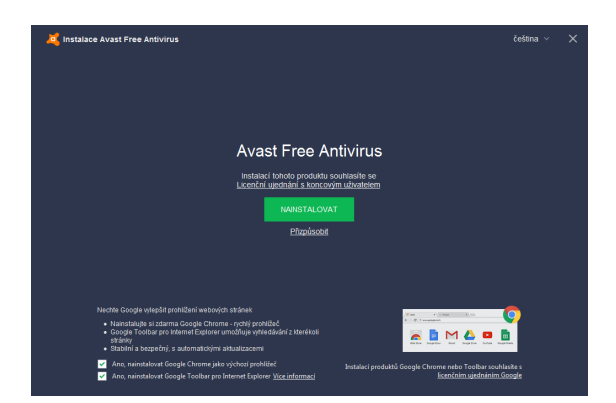

V pravé dolní části obrazovky je zobrazen průběh instalace.

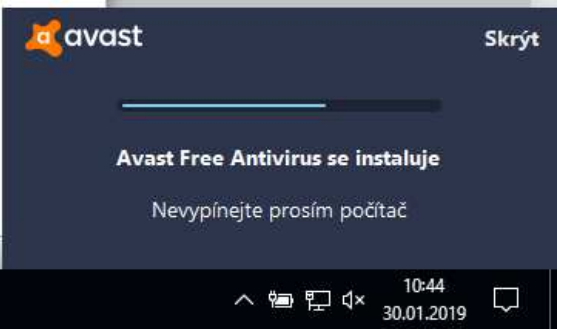

Po dokončení instalace klikneme na **Pokračovat**.

| 🤞 Avest Free Antivirus                                          | × |
|-----------------------------------------------------------------|---|
|                                                                 |   |
|                                                                 |   |
|                                                                 |   |
| $\bigcirc$                                                      |   |
| Jste chráněni!                                                  |   |
| Avast Free Antivirus byl právě nainstalován do vašeho počítače. |   |
|                                                                 |   |
| РОКРАСОИАТ                                                      |   |
|                                                                 |   |
|                                                                 |   |
|                                                                 |   |

## Pokračovat

| 4 | Avast Free Antivirus                                                                                                    | × |
|---|----------------------------------------------------------------------------------------------------|---|
|   | Tento text prosím nepřeskakujte                                                                                                    |   |
|   | Teměř každý používany softwere stromatičuje informace o vetí činnosti. Vyhledstváče, tny a mnoho datích. Dáteme to samé. Divy<br>tomu viel mnůjeme poskytoval tepři produký a stúžity. <b>Núžete se visk spoleňnost, že vise sodnotno budeme expestivust.</b> Díle<br>ven statujeme, že nicho reduktere and test na platikova tiskov vise cohori dage man Avest. A bez vstáno sodnistau vis<br>samotlyně rikolo dáli nekole kontaktovat po manetnípové účely.<br>Stronastidade homane ném poskují azarostvo s s novými a zajislavými turný. Typi stromace náme takte se felimi<br>stronasti nekole kontaktovat postalemu postalemu postalemu postalemu postale so by vis moto pakodi ozobná sterittikovat. Vice<br>informaci se obvitev v nákoh <u>zákadém ostrateru volokolní nážil</u> .<br>Postus se po instatedi postale urodnoste zakšate ekonymmi stálení vstách dat se společnosti Avest s ľiválmi stanovni, <b>můžele tak<br/>vétník</b> v nastovalemu postalemu postalemu postalemu postalemu postale statenovni, <b>můžele tak</b><br><b>větník</b> v nastoval postalemu postalemu postalemu postalemu vstách dat se společnosti Avest s ľiválmi stanovni, <b>můžele tak</b><br><b>větník v nastoval</b> osobatí v odkintuřní politika. "Podele se ne saliteri datí. |   |
|   | ροκελέονατ                                                                                                    |   |

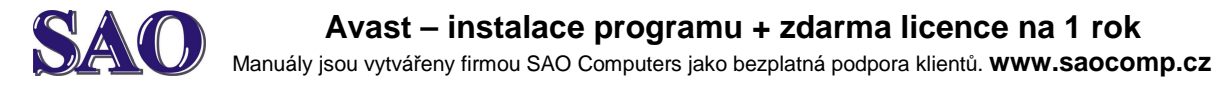

V dalším okně si zvolíme, zda chceme zabezpečit i svůj mobilní telefon, pokud ne, klikneme na možnost **Ne, nechci chránit svůj telefon s Androidem**.

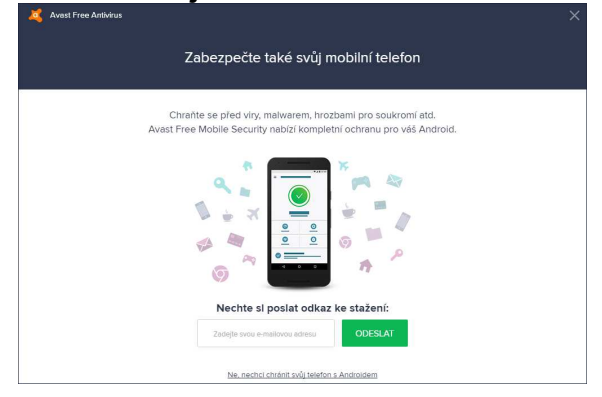

Tímto je instalace provedena a automaticky je licence aktivována na 1 rok. Zkontrolovat délku licence můžeme přes **Menu** a **Moje licence**.

| Avast Free J | Antivirus                                                                                                    |                 |
|--------------|----------------------------------------------------------------------------------------------------|-----------------|
|              |                                                                                                    | Nastavení       |
| Stav         |                                                                                                    | Moje licence    |
|              |                                                                                                    | Sbírejte odměny |
| Ochrana      |                                                                                                    | Nápověda        |
|              |                                                                                                    | O aplikaci      |
| Soukromi     |                                                                                                    |                 |
|              | SPUSTIT CELKOVÝ TEST                                                                                                    |                 |
| Commen       | Vitejtet Začněte zde                                                                                                    |                 |
| Výkon        | Otestujte celý systém na přítomnost skrytého<br>melwenu, nevyžšdaných dopříhá prohřížečů,<br>běžírách opráhlémia sociáher ma cenohem více |                 |
|              |                                                                                                    |                 |
|              |                                                                                                    |                 |
| UPGRADE      | Dēkujeme, že jste si vybrali Avast                                                                                                    | ROZBALIT        |
| 🔓 Mobil      | сое је чаз имаси ознек рго zvyseni zabezpaceni vaseno pocizice.                                                                           |                 |

V otevřeném okně vidíme, na jak dlouho je licence Avast Free Antivirus aktivní.

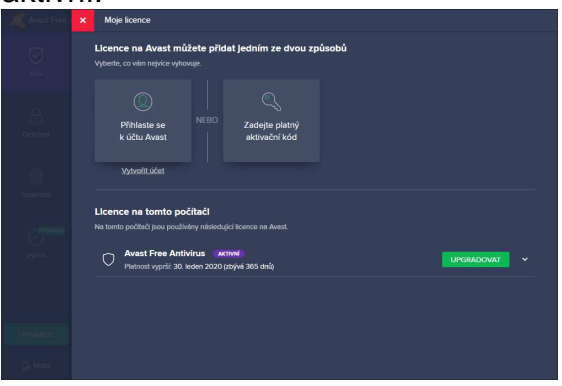